# Como realizar movimentações de saída em almoxarifados?

help.fracttal.com/hc/pt-br/articles/25152506833293-Como-realizar-movimentações-de-saída-em-almoxarifados

ara executar os movimentos de saída, você tem que entrar no módulo correspondente no armazém, clicando em "Saídas" e, em seguida, no símbolo de ação que está localizado no canto inferior direito da tela para executar esse movimento.

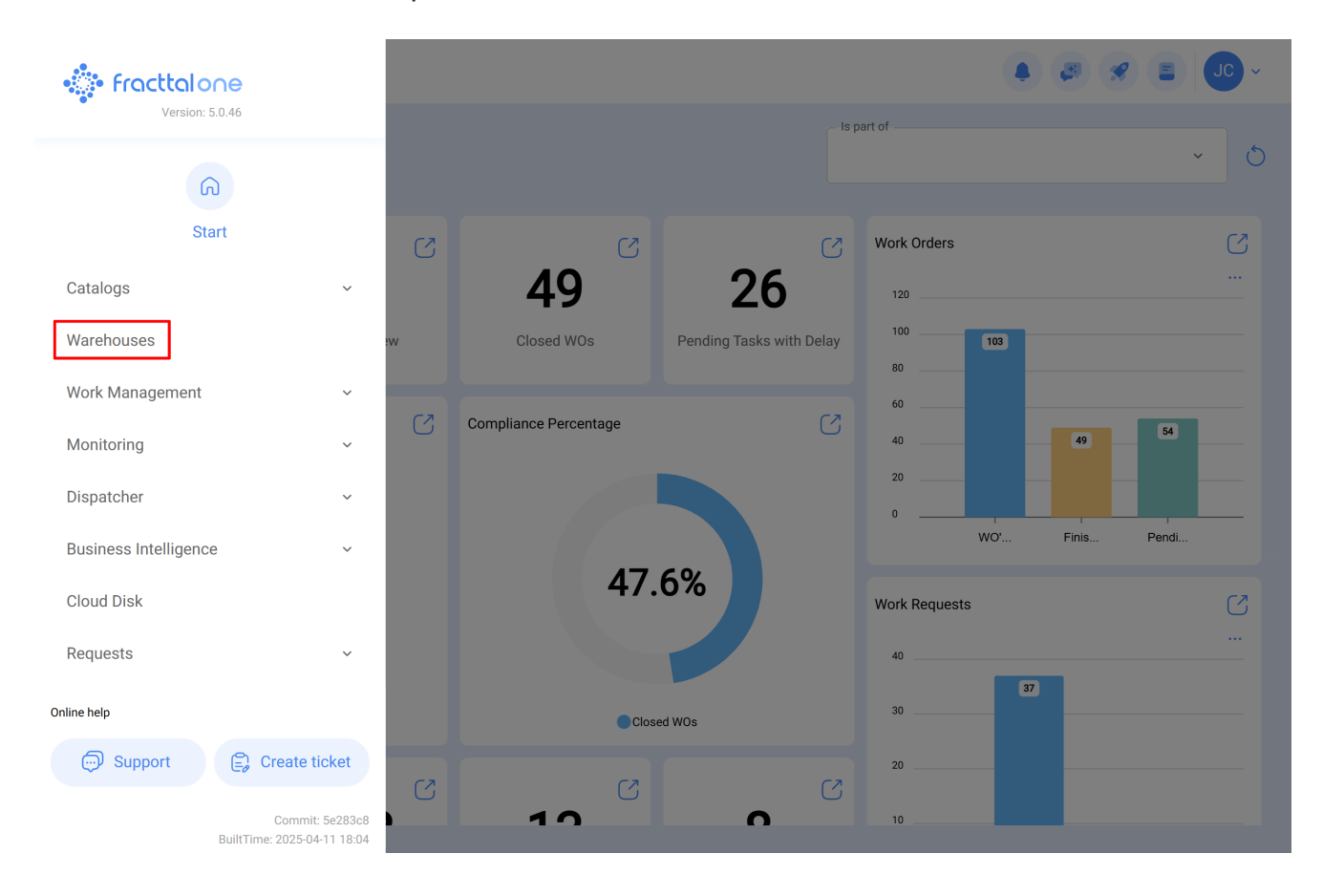

### Warehouses

## Q

#### Q Enabled Code Description Movement ID Purchase Order ID Sto $\bigcirc$ $\bigcirc$ Yes ALMACEN-FLEX0123 ALMACEN FLEXONICS 2023 ALM-19-23 COMP22023 $\bigcirc$ Yes ALM-FU-FEB-23 Almacén FU FEB 23 MOV-20-23 OC-4-23 $\bigcirc$ ALM-GENERAL-F-001 ALMACEN GENERAL DE FRACTTAL Yes ALM-4-GF OC-1-GF 1 Yes ALM-FRACTTAL-FU ALMACEN GENERAL DE FRACTTAL MOV-17-FU PO-2-FU Yes ALMACEN GENERAL DE FRACTTAL 2 ALMACEN GENERAL DE FRACTTAL 2 2 1 Í Yes ALMACEN GENERAL DE FRACTTAL 3 ALMACEN GENERAL DE FRACTTAL 3 4 1 Yes ALM GEN 4 ALMACEN GENERAL DE FRACTTAL 4 2 1 $\bigcirc$ 1 ALM-GP3 $\bigcirc$ Yes Almoxarifado Galpão 3 - São Roque MOV-17 PC-2 1 Yes ALM-SLG MOV-14 Almoxarifado - SolarGrid PC-2 1 Yes 12347 Capacitación Colombia-Fracttal MOV-13 0C-2 ALM-MADHQ01 El almacen de Fracttal Madrid MOV-16-20 OC-1-20 $\bigcirc$ Yes Showing 17 of 17

Warehouses

🌲 🦪 🔗 😩 🔳

| ← ALMACEN GENERAL DE FRACTTAL | C                                                           | Save       |  |  |  |  |
|-------------------------------|-------------------------------------------------------------|------------|--|--|--|--|
| Enabled                       | Code Description   ALM-FRACTTAL ALMACEN GENERAL DE FRACTTAL |            |  |  |  |  |
| G General                     | Address                                                     | <b>F 1</b> |  |  |  |  |
| Stock                         | Search on the map Q                                         |            |  |  |  |  |
| ( Purchase orders             |                                                             |            |  |  |  |  |
| 😪 Material requisitions       |                                                             |            |  |  |  |  |
| 🕁 Entries                     | GAM                                                         |            |  |  |  |  |
| 1 Outgoings                   | Country                                                     |            |  |  |  |  |
| S Movement History            |                                                             |            |  |  |  |  |
|                               | Coogle Napa Satélite Dados cartográficos €2025 INEGI 2 m    | Termos     |  |  |  |  |
|                               | Latitude                                                    |            |  |  |  |  |
|                               | □ Stock controlled by external integration □ Visible to all |            |  |  |  |  |

Clicando abrirá uma nova janela onde você deve preencher as informações correspondentes ao movimento de saída e adicionar os itens que serão saída no sistema.

## ← New Outgoing Document

| Delivery Date      | Type from Outgoing Document     | Resp        | onsible ——— |                             | Reference                               |            |
|--------------------|---------------------------------|-------------|-------------|-----------------------------|-----------------------------------------|------------|
| 2025-04-23         | General                         | ^           |             | ~                           |                                         |            |
| - Supplier         | Work Order                      |             |             | Cost center                 |                                         |            |
|                    | General                         |             |             |                             |                                         | ~          |
|                    | Return to Supplier              |             |             |                             |                                         |            |
| Note               | Warehouse transfer              |             |             |                             |                                         |            |
|                    | Assignment                      |             |             |                             |                                         |            |
|                    |                                 |             |             |                             |                                         |            |
| Items              |                                 |             |             |                             |                                         | + Add      |
| Description        | Serial Control                  | Ordered Qty |             | Pending Quantity            | Unit Cost                               | Total cos  |
|                    |                                 |             |             |                             |                                         |            |
|                    | Please enter at least one item  |             |             |                             |                                         |            |
|                    |                                 |             |             |                             |                                         |            |
|                    |                                 |             | Subtotal    |                             |                                         | \$ CLP 0,0 |
|                    |                                 |             | <b>-</b>    |                             |                                         | A 01 P 0 0 |
|                    |                                 |             | Iotal       |                             |                                         | \$ CLP 0,0 |
| New Outgoing Docum | ent                             |             |             | Select Work                 | Order                                   |            |
| (                  |                                 |             |             |                             | order                                   |            |
| - Delivery Date    | Type from Outgoing Document     |             | onsible ——— |                             |                                         | Ŧ          |
| 2025-04-23         | Work Order                      | ∽ Jon       | as Campos   | OT-1124-FRA                 |                                         |            |
|                    |                                 |             |             | Created by:<br>Responsible: | JOSÉ FERNANDO CRUZ M<br>MIGUEL - CHARLY | OSQUEDA    |
|                    |                                 |             |             | Responsible.                | WIGGEL GHARLI                           |            |
|                    |                                 |             |             |                             |                                         |            |
|                    |                                 |             |             |                             |                                         |            |
| Note               |                                 |             |             |                             |                                         |            |
|                    |                                 |             |             |                             |                                         |            |
|                    |                                 |             |             |                             |                                         |            |
| Items              |                                 |             |             |                             |                                         |            |
| Description        | Serial Control                  | Ordered Qty |             |                             |                                         |            |
|                    |                                 |             |             |                             |                                         |            |
|                    | Diagon optor at least or a them |             |             |                             |                                         |            |
|                    | Please enter at least one item  |             |             |                             |                                         |            |
|                    |                                 |             |             |                             |                                         |            |
|                    |                                 |             | Subtotal    |                             |                                         |            |
|                    |                                 |             |             | Showing 1 of 1              |                                         |            |

**NOTA:** É importante mencionar que existem diferentes conceitos pelos quais as saídas podem ser feitas no sistema e esses tipos de saída são os seguintes:

- Ordem de Serviço: Corresponde às saídas referentes às requisições materiais associadas às ordens de serviço.
- Geral: Corresponde às saídas feitas de forma geral no armazém.
- **Retorno ao fornecedor:** Corresponde às partidas que são feitas por meio do retorno ao fornecedor de insumos aos quais a compra foi feita.
- **Transferência de Armazém**: Um tipo de movimento que permite a transferência entre armazéns existentes no sistema.
- Atribuição: Tipo de movimento em que atribuições de ferramentas podem ser feitas a um recurso humano.

Depois de carregar os itens e clicar em salvar, será feito o movimento de saída que será refletido no estoque do armazém.

| - New Outgoi  | ng Document                |                          |                             |                  |                   | Save                 |
|---------------|----------------------------|--------------------------|-----------------------------|------------------|-------------------|----------------------|
| Delivery Date | Wo                         | e from Outgoing Document | Responsible Jonas Campos {} | ~ X              | Select Work Order | ~ X                  |
| Supplier      |                            | Warehouse Target         |                             | Cost center      |                   | ~                    |
| Note          |                            |                          |                             |                  |                   |                      |
|               |                            |                          |                             |                  |                   |                      |
| tems          | Description                | Serial Control           | Ordered Qty                 | Pending Quantity | Unit Cost         | Total: 1<br>Total co |
| 0 Ē           | ACEITE SAE W600 { REF-EM-0 | 01 } No                  | 15                          | 15               | \$ CLP 270,00     | \$ CLP 4.050,I       |
|               |                            |                          | Su                          | ibtotal          |                   | \$ CLP 4.050,0       |
|               |                            |                          | To                          | tal              |                   | \$ CLP 4.050,0       |

## $\leftarrow ~~ \text{New Outgoing Document}$

| Delivery Date | 23 | Type from Work               | om Outgoing Document | Responsible Jonas Campos | 0 ~ ×            | Select Work Order | ~ X             |
|---------------|----|------------------------------|----------------------|--------------------------|------------------|-------------------|-----------------|
| Supplier —    |    |                              | Warehouse Target     |                          | Cost center —    |                   | ~               |
| Note          |    |                              |                      |                          |                  |                   |                 |
| Items         |    |                              |                      |                          |                  |                   | Total: 1        |
|               |    | Description                  | Serial Control       | Ordered Qty              | Pending Quantity | Unit Cost         | Total cost      |
| 0             | Ê  | ACEITE SAE W600 { REF-EM-001 | } No                 | 15                       | 15               | \$ CLP 270,00     | \$ CLP 4.050,00 |
|               |    |                              |                      |                          | Subtotal         |                   | \$ CLP 4.050,00 |
|               |    |                              |                      |                          | Total            |                   | \$ CLP 4.050,00 |
|               |    |                              |                      |                          |                  |                   |                 |

🐻 Save